## ProgressBook Resetting Your ProgressBook Password

If you forget your ProgressBook password, you can request a reset as long as you provided an email address when you signed up. Otherwise, you can ask your teacher to reset your password. *Note: This procedure cannot be used if you log in using Google.* 

- 1 On the Sign In screen, click Forgot your user name or Password?
- 2 On the Account Recovery screen, select I forgot my password.
- 3 In the **Please enter user name** field, enter your ProgressBook account username.
- 4 Click Continue.
- 5 Check your email and look for a message from ProgressBook. In this email, click the link to reset your password.
- 6 On the **Password Reset** screen, in the **Username** field, enter your ProgressBook account username.
- 7 In the New Password field, enter your new password, and then enter it again in the Re-enter New Password field.
- Click Reset Password.

The **Sign In** screen displays, and you can now log into ProgressBook. You will also receive a confirmation email.

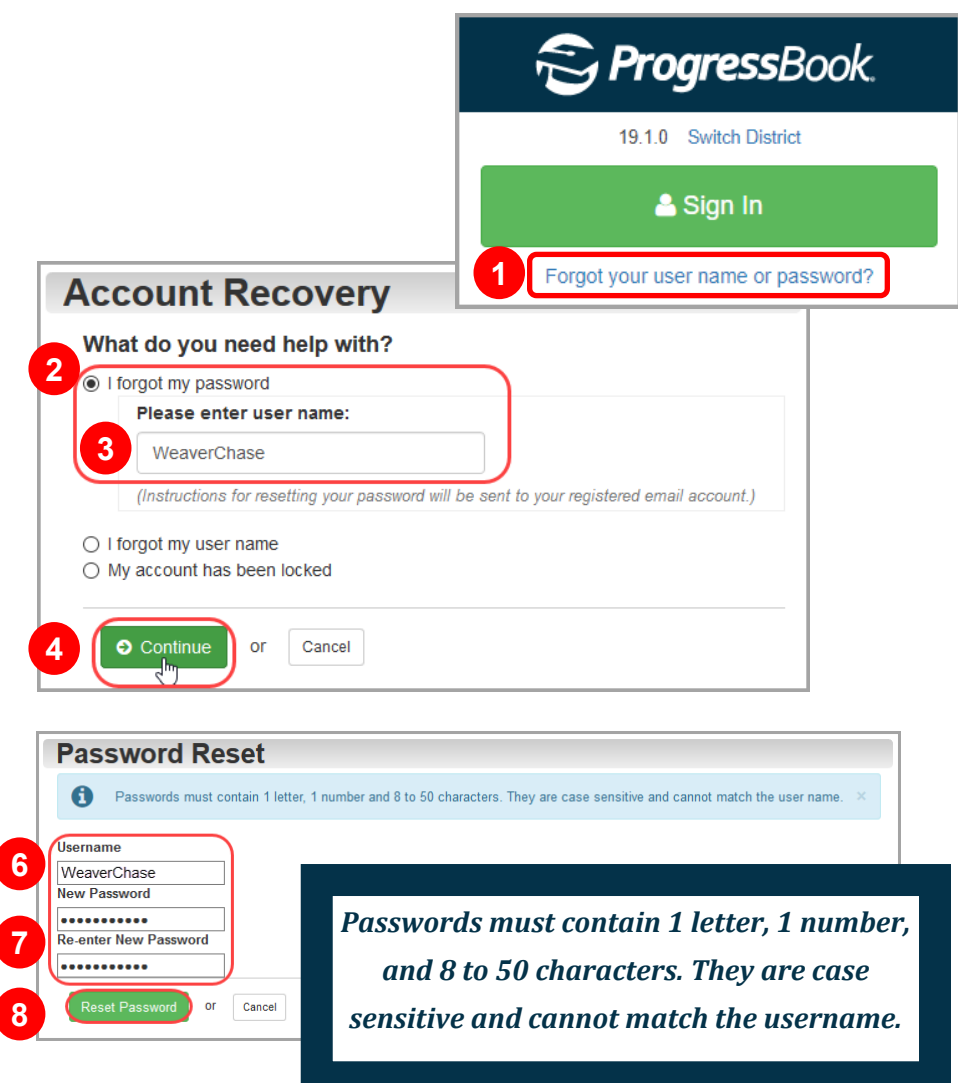